# Navigating through the 4 Basic Looker Dashboards (for Volunteers)

Always click on the

on the top left hand side of any screen to return to Looker's HOME page.

# HOME page:

| looker Browse v                                                                                                    | Q Search Help 🗸 🔍 🗸       |
|----------------------------------------------------------------------------------------------------|---------------------------|
| SUGGESTED FOR YOU \varTheta                                                                                                    | FROM THE GSUSA DATA GROUP |
|                                                                                                    | Full Roster               |
|                                                                                                    | Troop Details             |
| · · · · · · · · · · · · · · · · · ·                                                                                                    | Membership Analysis       |
|                                                                                                    | New In The Last Two Weeks |
| Full Roster       Membership Analysis       New in the Last Two Weeks       Troop Details         50 Views, created by lessica Vacanti       22 Views, Created by lessica Vacanti       18 Views, Created by lessica Vacanti       17 Views, Created by lessica Vacanti       17 Views, Created by lessica Vacanti |                           |

#### A. Full Roster page:

| loöker                   | Browse 🗸               |                     |                           |               |              |                           |                                |                 |              |             |                       |          |                     |               |                                         |                   |                    | Q Se                                  | earch He                             | 21p • 🔍 •                           |
|--------------------------|------------------------|---------------------|---------------------------|---------------|--------------|---------------------------|--------------------------------|-----------------|--------------|-------------|-----------------------|----------|---------------------|---------------|-----------------------------------------|-------------------|--------------------|---------------------------------------|--------------------------------------|-------------------------------------|
| su Roster 🗸<br>Full Rost | er ♡                   |                     |                           |               |              |                           |                                |                 |              |             |                       |          |                     |               |                                         |                   | 2m ago             | Each Tile's Tin<br>• America - N      | ne Zone ∨<br>Iew York                | Run 📀                               |
| ▶ FILTERS                | Year is "Current Year" | Service Unit i      | s "SU208" or "SU209       | 9" or "SU215" | Troop or G   | iroup <b>is any value</b> |                                |                 |              |             |                       |          |                     |               |                                         |                   |                    |                                       |                                      |                                     |
|                          |                        |                     |                           |               |              |                           | Full Ros                       | ster (bas       | ed on yea    | r in filter | )                     |          |                     |               |                                         |                   |                    |                                       |                                      | *<br>*                              |
| Service<br>Unit          | Troop/Group            | Membership<br>Type  | Position                  | First<br>Name | Last<br>Name | Email                     | Does member<br>allow<br>email? | Phone<br>Number | Address Line | City        | State Name<br>(Abbr.) | Zip Code | Name<br>(School)    | Girl<br>Grade | Position<br>Active<br>Date $\checkmark$ | Status            | Expiration<br>Date | Preferred<br>Contact<br>First<br>Name | Preferred<br>Contact<br>Last<br>Name | Does member<br>allow<br>photograph? |
| 1 SU209                  | Troop01640             | Adult<br>Membership | Troop<br>Chaperone/Driver |               |              |                           | Y                              |                 |              | Chapel Hill | NC                    | 27516    | Not Applicable      | Adult         | 2018-08-30                              | Eligible          | 2022-08-29         |                                       |                                      | Y                                   |
| 2 SU209                  | Troop00693             | Adult<br>Membership | Troop Co-Leader           |               |              |                           | Y                              |                 |              | Rougemont   | NC                    | 27572    | Not Applicable      | Adult         | 2018-08-28                              | Eligible          | 2022-07-28         |                                       |                                      | Y                                   |
| 3 SU209                  | Troop01892             | Adult<br>Membership | Troop<br>Chaperone/Driver |               |              |                           | Y                              |                 |              | Durham      | NC                    | 27705    | Not Applicable      | Adult         | 2018-08-28                              | Eligible          | 2020-09-07         |                                       |                                      | Ν                                   |
| 4 SU209                  | Troop01892             | Girl<br>Membership  | GIRL                      |               |              |                           | Y                              |                 |              | Durham      | NC                    | 27705    | School Not<br>Found | Grade 02      | 2018-08-28                              | NOT<br>APPLICABLE | ø                  |                                       |                                      | Y                                   |

# Full Roster page Filters:

1. Filter on Year (Last Year, Current Year or Next Year)

| <sup>su Roster</sup> ✓<br>Full Roster ♡ |             |   |              |   |
|-----------------------------------------|-------------|---|--------------|---|
| ▼ FILTERS                               |             |   |              |   |
| Year                                    | is equal to | ŧ | Current Year | × |
|                                         |             |   | Last Year    |   |
| Service Unit                            | is equal to | ŧ | Current Year |   |
|                                         |             |   | Next Year    |   |
| Troop or Group                          | is equal to | ŧ |              |   |

2. Filter on Service Unit (one or more depending on roles held)

| <sup>SU Roster</sup> ✓<br>Full Roster ♡ |                |                         |            |
|-----------------------------------------|----------------|-------------------------|------------|
| ➡ FILTERS                               |                |                         |            |
| Year                                    | is equal to \$ | Current Year            | <b>*</b> × |
| Service Unit                            | is equal to 🔹  | SU208 × SU209 × SU215 × |            |
| Troop or Group                          | is equal to \$ |                         |            |

3. Filter on Troop or Group:

| 5 | <sup>∪ Roster</sup> ¥<br>Full Roste | er ♡        |             |                 |   |                                                                                  |   |   |
|---|-------------------------------------|-------------|-------------|-----------------|---|----------------------------------------------------------------------------------|---|---|
|   | ▼ FILTERS                           |             |             |                 |   |                                                                                  |   |   |
|   | Year                                |             | is equal to | +               | C | Current Year                                                                     | ŧ | × |
|   | Service Unit                        |             | is equal to | +               | 5 | 5U208 × SU209 × SU215 ×                                                          |   |   |
|   | Troop or Gro<br>Service             | up          | is equal to | ‡<br>Membership |   | Тгоор00517<br>Тгоор00572<br>Тгоор00608<br>Тгоор00643<br>Тгоор00693<br>Тгоор00700 |   | • |
| _ | Unit                                | Troop/Group |             | Type            | - | Troop00711                                                                       |   |   |
| 1 | SU209                               | Troop01640  |             | Membership      |   | Troop00714                                                                       |   | - |
| 2 | 511200                              | Troop00602  |             | Adult           |   |                                                                                  |   | • |

# 4. Click RUN to see Filters get applied:

| <sup>SU Roster</sup> →<br>Full Rost | er 🗢        |                     |                   |                |              |       |            |                             |                 |                   |           |                       |          |                   |               |                              |                   |                    | Each Ti<br>just now · Ameri        | le's Time Zone 🗸<br>ica - New York | Run                              | ŵ     |
|-------------------------------------|-------------|---------------------|-------------------|----------------|--------------|-------|------------|-----------------------------|-----------------|-------------------|-----------|-----------------------|----------|-------------------|---------------|------------------------------|-------------------|--------------------|------------------------------------|------------------------------------|----------------------------------|-------|
| ▼ FILTERS                           |             |                     |                   |                |              |       |            |                             |                 |                   |           |                       |          |                   |               |                              |                   |                    |                                    |                                    |                                  |       |
| Year                                |             | is equal to         | <b>‡</b> Cu       | urrent Year    |              | * ×   |            |                             | $\subset$       |                   |           |                       |          |                   |               |                              |                   |                    |                                    |                                    |                                  |       |
| Service Unit                        |             | is equal to         | ¢ SU              | U208 × SU209 > | < SU215 ×    |       | +          |                             |                 | After selec       | ting Fill | ter value             | s, Click | Run.              |               |                              |                   |                    |                                    |                                    |                                  |       |
| Troop or Gr                         | oup         | is equal to         | \$ Tr             | roop01112 ×    |              |       | <b>T</b> + |                             |                 |                   |           |                       |          |                   |               |                              |                   |                    |                                    |                                    |                                  |       |
|                                     |             |                     |                   |                |              |       |            | Fu                          | III Rostei      | r (based on       | year in f | filter)               |          |                   |               |                              |                   |                    |                                    |                                    |                                  | :     |
| Service<br>Unit                     | Troop/Group | Membership<br>Type  | Position          | First<br>Name  | Last<br>Name | Email |            | Does member<br>allow email? | Phone<br>Number | Address Line<br>1 | City      | State Name<br>(Abbr.) | Zip Code | Name<br>(School)  | Girl<br>Grade | Position<br>Active<br>Date ∨ | Status            | Expiration<br>Date | Preferred<br>Contact First<br>Name | Preferred<br>Contact Last<br>Name  | Does memb<br>allow<br>photograph | ber 4 |
| I SU209                             | Troop01112  | Adult<br>Membership | Camp Certified Ad | dult           |              |       |            | Y                           |                 |                   | Durham    | NC                    | 27713    | Not<br>Applicable | Adult         | 2018-08-08                   | Eligible          | 2021-03-09         | Jennifer                           | Hemmerlein                         | Y                                |       |
| 5 SU209                             | Troop01112  | Girl<br>Membership  | GIRL              | _              |              |       |            | Y                           |                 |                   | Durham    | NC                    | 27713    |                   | Grade 01      | 2017-11-07                   | NOT<br>APPLICABLE | ø                  | Sarah                              | Ray                                | Y                                |       |

#### HOME page:

| looker Browse ~                                     |                                                               |                                                                |                                                    | Q Search Help 🗸 🔍 🗸       |
|-----------------------------------------------------|---------------------------------------------------------------|----------------------------------------------------------------|----------------------------------------------------|---------------------------|
| SUGGESTED FOR YOU \varTheta                         |                                                               |                                                                |                                                    | FROM THE GSUSA DATA GROUP |
|                                                     |                                                               |                                                                |                                                    | Full Roster               |
|                                                     | to dat dde                                                    |                                                                |                                                    | Troop Details             |
|                                                     | <b>REPORT</b>                                                 |                                                                | - • • •                                            | Membership Analysis       |
|                                                     |                                                               |                                                                |                                                    | New In The Last Two Weeks |
| Full Roster<br>50 Views, Created by Jessica Vacanti | Membership Analysis     22 Views, Created by Jessical Vacanti | New in the Last Two Weeks 18 Views, Created by Jessica Vacanti | Troop Details 17 Views, Created by Jessica Vacanti |                           |

# B. Membership Analysis page:

Filters are the same as the Filters on the Full Roster Dashboard:

- 1. Filter on Year (Last Year, Current Year or Next Year)
- 2. Filter on Service Unit (one or more depending on roles held)
- 3. Filter on Troop or Group
- 4. Click RUN to see Filters get applied

| <sup>SU Roster</sup> ~<br>Membership Ana | ilysis ♡    |                           |            | Each Tiles Time Zone ∀<br>just now / America - New York Run @ |
|------------------------------------------|-------------|---------------------------|------------|---------------------------------------------------------------|
| ▼ FILTERS Year                           | is equal to | Current Year • ×          |            | After selecting Filter values Click Run                       |
| Service Unit                             | is equal to | € SU208 × SU209 × SU215 × | +          | After selecting rinter values, circle (diff.                  |
| Troop or Group                           | is equal to | troop01112 ×              | <b>T</b> + |                                                               |

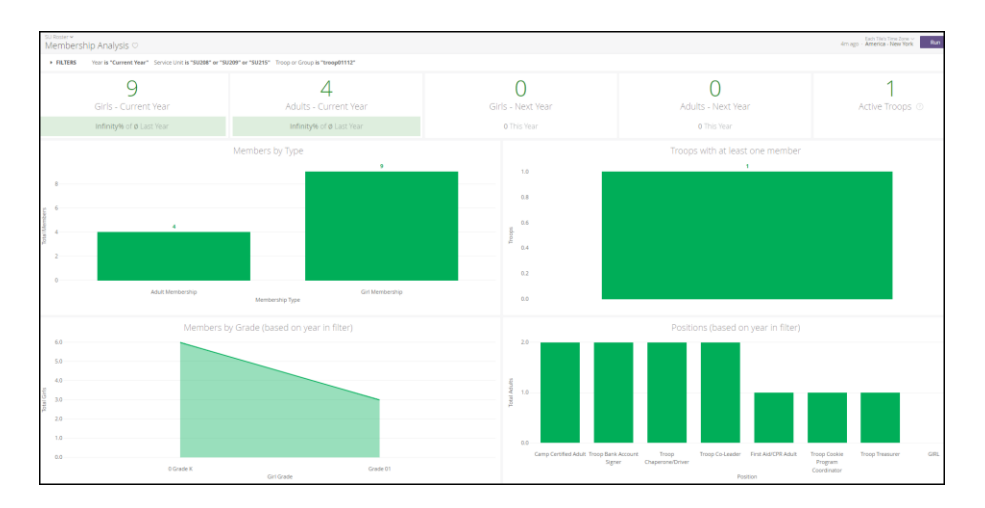

### HOME page:

| ESTED FOR YOU                                                                                                    | öker Browse v                                           |                                                                                      |                           |                                                    | Q Search Help 🗸 🕻         |
|----------------------------------------------------------------------------------------------------|---------------------------------------------------------|--------------------------------------------------------------------------------------|---------------------------|----------------------------------------------------|---------------------------|
| ull Roster         very: Created to lessing Analysis         20 wers: Created to lessing Analysis         20 wers: Created to lessing Analysis           10 wers: Created to lessing Analysis       20 wers: Created to lessing Analysis | GGESTED FOR YOU 😧                                       |                                                                                      |                           |                                                    | FROM THE GSUSA DATA GROUP |
| ull Roster         very:       Created to lessica Vacanti             very:       Created to lessica Vacanti           very:     Created to lessica Vacanti                                                                              |                                                         |                                                                                      |                           | :                                                  | Full Roster               |
| ull Roster<br>Views Created by lessice Vacanti                                                                                                    |                                                         | kin hat state                                                                        |                           |                                                    | Troop Details             |
| ull Roster     Membership Analysis     New in the Last Two Weeks     Troop Details       views, Created by lessica Vacanti     22 Views, Created by lessica Vacanti     12 Views, Created by lessica Vacanti     >                       |                                                         |                                                                                      |                           |                                                    | Membership Analysis       |
| ull Roster Membership Analysis New in the Last Two Weeks Troop Details                                                                                                    |                                                         | ► ▲ I                                                                                |                           |                                                    | New In The Last Two Weeks |
|                                                                                                    | Full Roster<br>50 Views, Created by Iessica Vacanti 🛛 🖓 | Membership Analysis           22 Views, Created by Jessica Vacanti              \Box | New in the Last Two Weeks | Troop Details 17 Views, Created by Jessica Vacanti |                           |

### C. New in the Last Two Weeks page:

Filters are the same as the Filters on the Full Roster Dashboard:

- 1. Filter on Year (Last Year, Current Year or Next Year)
- 2. Filter on Service Unit (one or more depending on roles held)
- 3. Filter on Troop or Group
- 4. Click RUN to see Filters get applied

| SU Roster ~<br>New in the Las | st Two Weeks ♡       |                        |             |            |                 |                |               |                    |                                       |       | Each Tile's Time Ze Run 🔅 |
|-------------------------------|----------------------|------------------------|-------------|------------|-----------------|----------------|---------------|--------------------|---------------------------------------|-------|---------------------------|
| ▼ FILTERS                     |                      |                        |             |            |                 |                |               |                    |                                       |       |                           |
| Year                          | is equal to 🕴        | Current Year           | • ×         |            |                 | After          | selecting F   | ilter values, Clic | k Run.                                |       |                           |
| Service Unit                  | is equal to 🕴        | SU208 × SU209 × SU215  | +           |            |                 |                |               |                    |                                       |       |                           |
| Troop or Group                | is equal to 🕴        |                        | <b>T</b> +  |            |                 |                |               |                    |                                       |       |                           |
|                               |                      |                        |             |            | New in the Last | t Two Weeks (I | based on year | r in filter) ③     |                                       |       |                           |
| Service Unit                  | Troop/Group          | Position               | Member Type | First Name | Last Name       | City           | Girl Grade    | Name (School)      | Position Active Date $\smallsetminus$ | Email | Does member allow email?  |
| 1 SU209                       | Troop01640           | Troop Chaperone/Driver | Adult       |            |                 | Chapel Hill    | Adult         | Not Applicable     | 2018-08-30                            |       | Y                         |
| 2 SU209                       | Troop00693           | Troop Co-Leader        | Adult       |            |                 | Rougemont      | Adult         | Not Applicable     | 2018-08-28                            |       | Y                         |
| 3 SU209                       | Troop01892           | GIRL                   | Girl        |            |                 | Durham         | Grade 02      |                    | 2018-08-28                            |       | Y                         |
| 4 SU209                       | Troop01892           | Troop Chaperone/Driver | Adult       |            |                 | Durham         | Adult         | Not Applicable     | 2018-08-28                            |       | Y                         |
| 5 SU209                       | Troop01141           | GIRL                   | Girl        |            |                 | Cary           | Grade 05      |                    | 2018-08-25                            |       | Y                         |
| 6 SU209                       | Troop00693           | GIRL                   | Girl        |            |                 | Durham         | Grade 01      |                    | 2018-08-22                            |       | Y                         |
| 7 SU209                       | Troop00693           | Troop Chaperone/Driver | Adult       |            |                 | Durham         | Adult         | Not Applicable     | 2018-08-22                            |       | Y                         |
| 8 SU208                       | Durham 11 SU208 Team | SU Roster Test - 208   | Adult       |            |                 | Durham         | Adult         | Not Applicable     | 2018-08-21                            |       | Y                         |
| 9 SU208                       | Troop02014           | GIRL                   | Girl        |            |                 | Durham         | Grade 01      |                    | 2018-08-21                            |       | N                         |
| 10 SU209                      | Durham 11 SU209 Team | SU Roster Test - 209   | Adult       |            |                 | Durham         | Adult         | Not Applicable     | 2018-08-21                            |       | Y                         |
| 11 SU215                      | Durham 11 SU215 Team | SU Roster Test - 215   | Adult       |            |                 | Durham         | Adult         | Not Applicable     | 2018-08-21                            |       | Y                         |
| 12 SU215                      | Troop00711           | GIRL                   | Girl        |            |                 | Durham         | Grade 10      |                    | 2018-08-21                            |       | Y                         |

#### HOME page:

| o <sup>o</sup> oker <sup>Browse</sup> ~ | Q Search Help +                                                               |
|-----------------------------------------|-------------------------------------------------------------------------------|
| UGGESTED FOR YOU \varTheta              | FROM THE GSUSA DATA GROUP                                                     |
|                                         | Full Roster                                                                   |
|                                         | Troop Details                                                                 |
| - hitshidd J                            |                                                                               |
|                                         | Membership Analysis                                                           |
| ~ ^ I                                   | New in The Last Two Weeks                                                     |
| Full Roster Membership Analysis         | New in the Last Two Weeks                                                     |
| 50 Views, Created by Jessica Vacanti    | 18 Views, Created by lessica Vacanti     17 Views, Created by lessica Vacanti |

# D. Troop Details page:

Filters are the same as the Filters on the Full Roster Dashboard (except for the year selection):

- 1. Filter on Service Unit (one or more depending on roles held)
- 2. Filter on Troop or Group
- 3. Click RUN to see Filters get applied

| SU Roster <del>v</del><br>Troop De | etails ♡    |                       |                         |                |                 |                          |                        |                     |               |   |                                           |                   |                  | just now              | Each Tile's Time<br>America - Ne |                                  | Run               |
|------------------------------------|-------------|-----------------------|-------------------------|----------------|-----------------|--------------------------|------------------------|---------------------|---------------|---|-------------------------------------------|-------------------|------------------|-----------------------|----------------------------------|----------------------------------|-------------------|
| ▼ FILTERS                          |             |                       |                         |                |                 |                          |                        |                     |               |   |                                           |                   |                  |                       |                                  |                                  |                   |
| Service Unit                       | is e        | qual to               | • SU                    | 208 × SU20     | 9 × SU215       | ×                        |                        | +                   |               | ( | After selecting Filter values Click Pun   |                   |                  |                       |                                  |                                  |                   |
| Troop or Gro                       | oup is e    | qual to               | •                       |                |                 |                          | T                      | +                   |               | L | Alter selecting Filter values, Cick Rull. |                   |                  |                       |                                  |                                  |                   |
|                                    |             |                       |                         |                |                 |                          |                        |                     |               |   |                                           |                   |                  |                       |                                  |                                  |                   |
|                                    |             |                       |                         | 1              |                 |                          |                        |                     |               |   | Troop Details                             |                   |                  |                       |                                  |                                  |                   |
| Service<br>Unit $	imes$            | Troop/Group | Participation<br>Type | GS<br>Community<br>Year | Grade<br>Level | Meeting<br>Days | Meeting<br>Start<br>Time | Meeting<br>End<br>Time | Meeting<br>Location | Meeting Notes |   |                                           | Girls<br>Assigned | Girls<br>Pending | Desired # of<br>Girls | f Girl Openings<br>Remaining     | Volunteers<br>Needed to<br>Start | Display<br>Catalo |
| 1 SU208                            | Troop00700  | Troop                 | 2019                    | Cadette        | Thurs           | 6:15 PM                  | 7:45 PM                |                     |               |   |                                           | 12                | 0                | 16                    | 5 4                              | 1 3                              | 3 N               |
| 2 SU208                            | Troop01127  | Troop                 | 2019                    | Cadette        | Fri             | 6:00 PM                  | 8:00 PM                |                     |               |   |                                           | 1                 | 0                | 12                    | 2 11                             | 1                                | 1 N               |
| 3 SU208                            | Troop00810  | Troop                 | 2019                    | Senior         | Thurs           | 6:15 PM                  | 7:45 PM                |                     |               |   |                                           | 11                | 0                | 15                    | 5 4                              | 1 2                              | 2 N               |

**E.** Sidebar of the HOME page. Each section will bring you to the same 4 Dashboards that the tiles will bring you to.

| looker Browse -                      |                                         | Q Search Help 🗸 💽 🗸       |
|--------------------------------------|-----------------------------------------|---------------------------|
| SUGGESTED FOR YOU 🛛                  |                                         | FROM THE GSUSA DATA GROUP |
|                                      |                                         | Full Roster               |
|                                      | These will bring you to the same 4      | Troop Details             |
|                                      | Dashboards that the tiles bring you to. | Membership Analysis       |
|                                      |                                         | New In The Last Two Weeks |
| Full Roster Membership Analysis      | New in the Last Two Weeks Troop Details |                           |
| 50 Views, Created by Jessica Vacanti | 18 Views, Created by Jessica Vacanti    |                           |